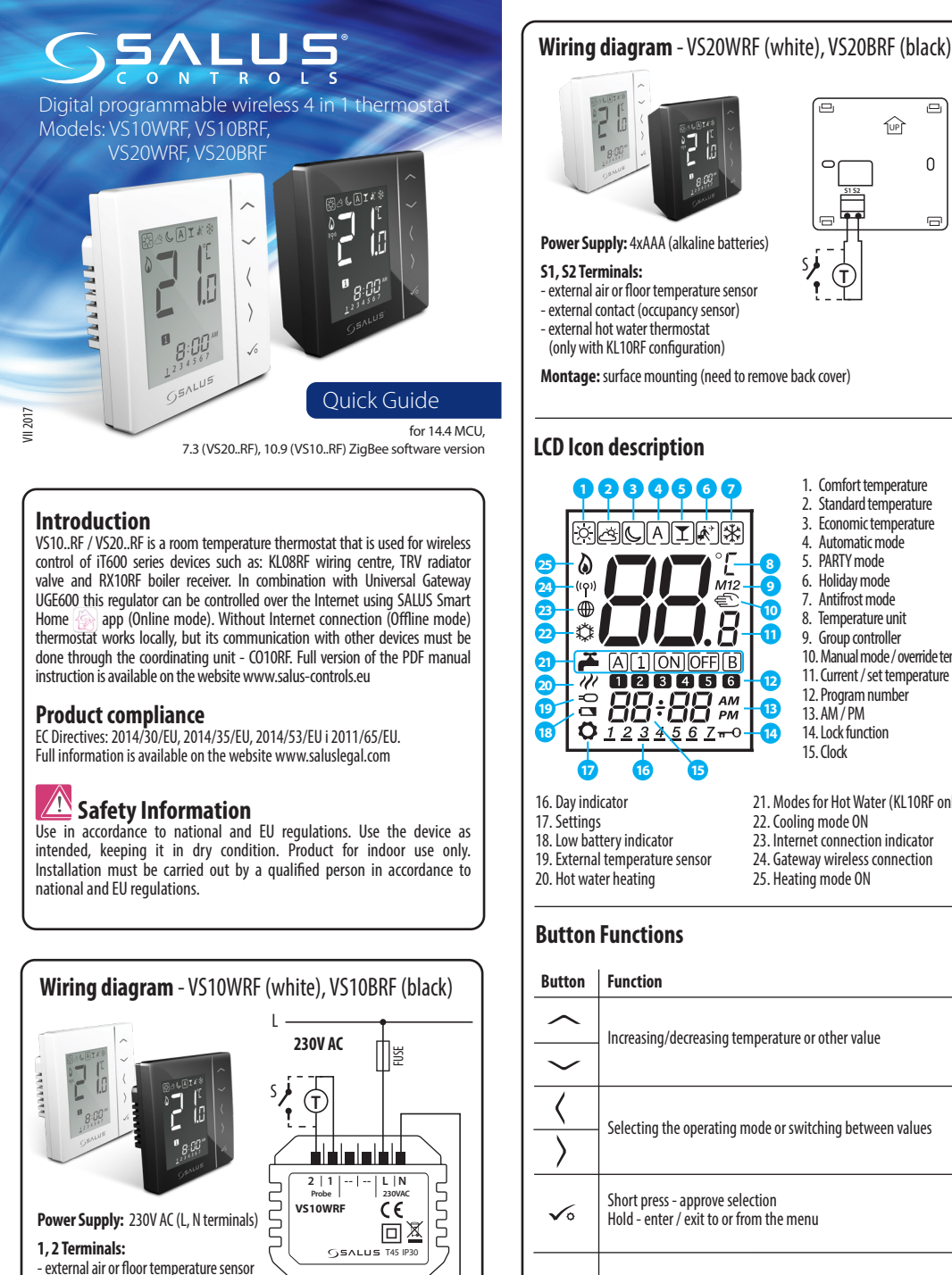

m

external contact (occupancy sensor)

external hot water thermostat

(only with KL10RF configuration)

Montage: 60mm concealed box

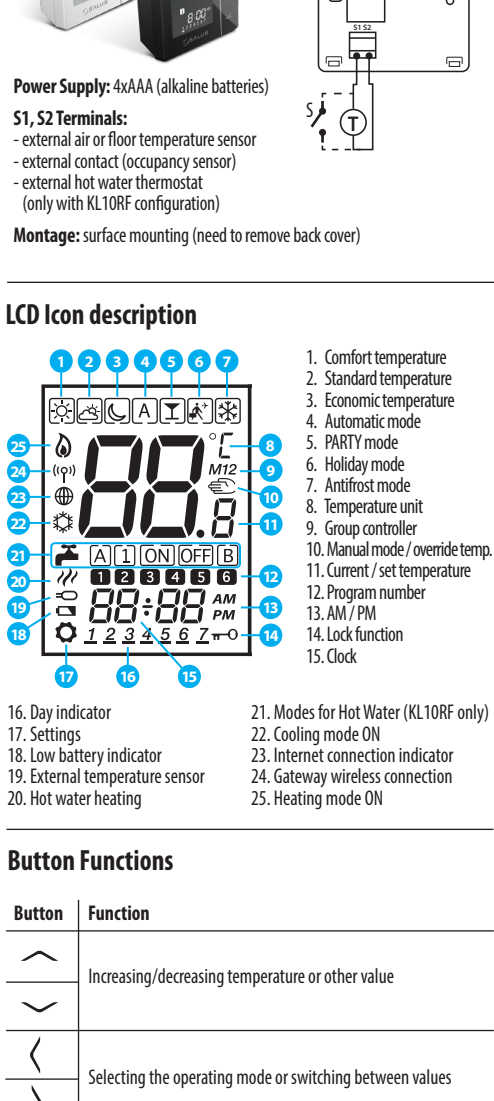

1UP

Short press - approve selection Hold - enter / exit to or from the menu

 $\sim_+\sim$ Hold down these buttons to lock or unlock the keyboard

 $\sqrt{+}\langle + \rangle$ Hold down these buttons to enter installer mode

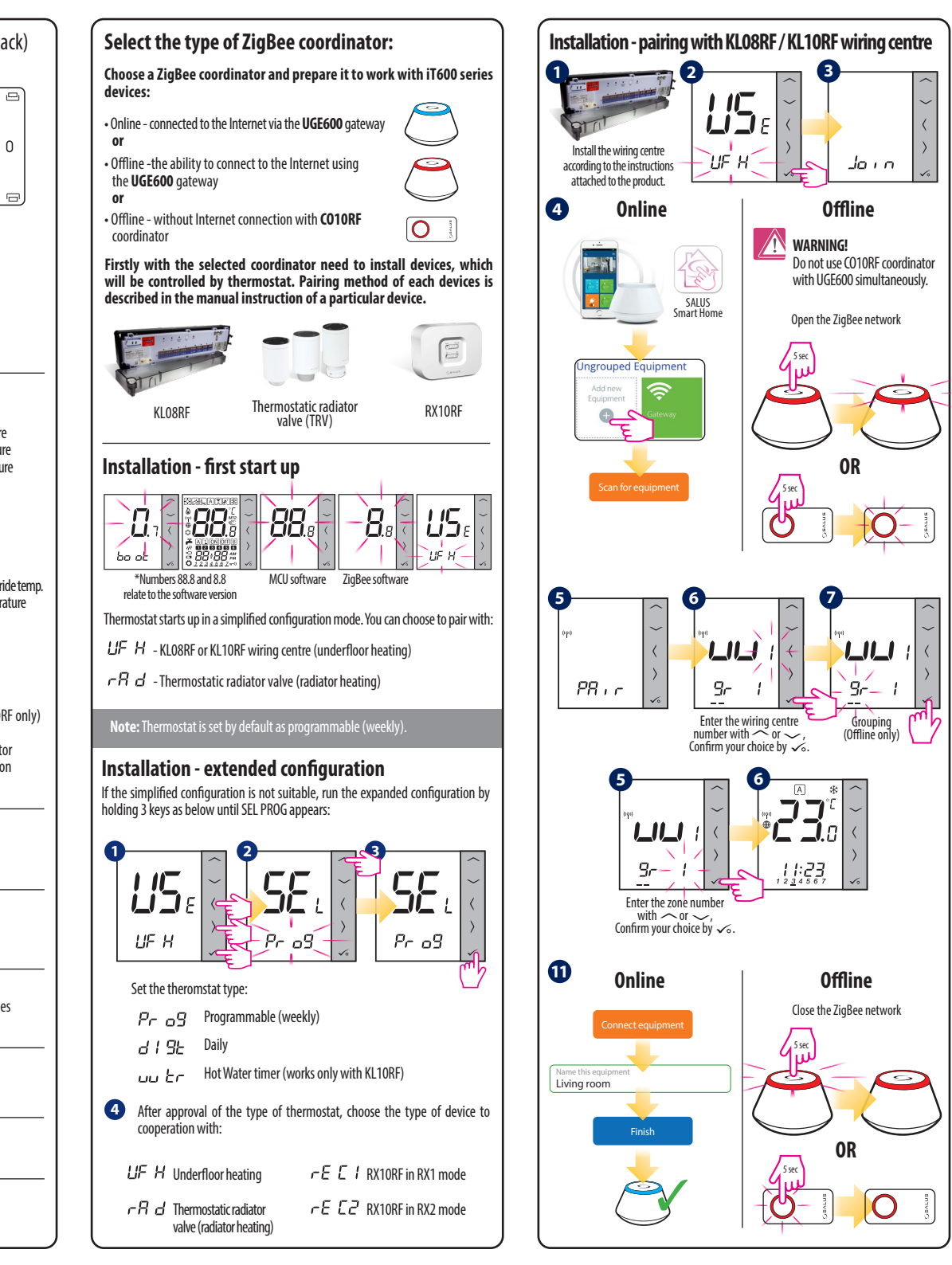

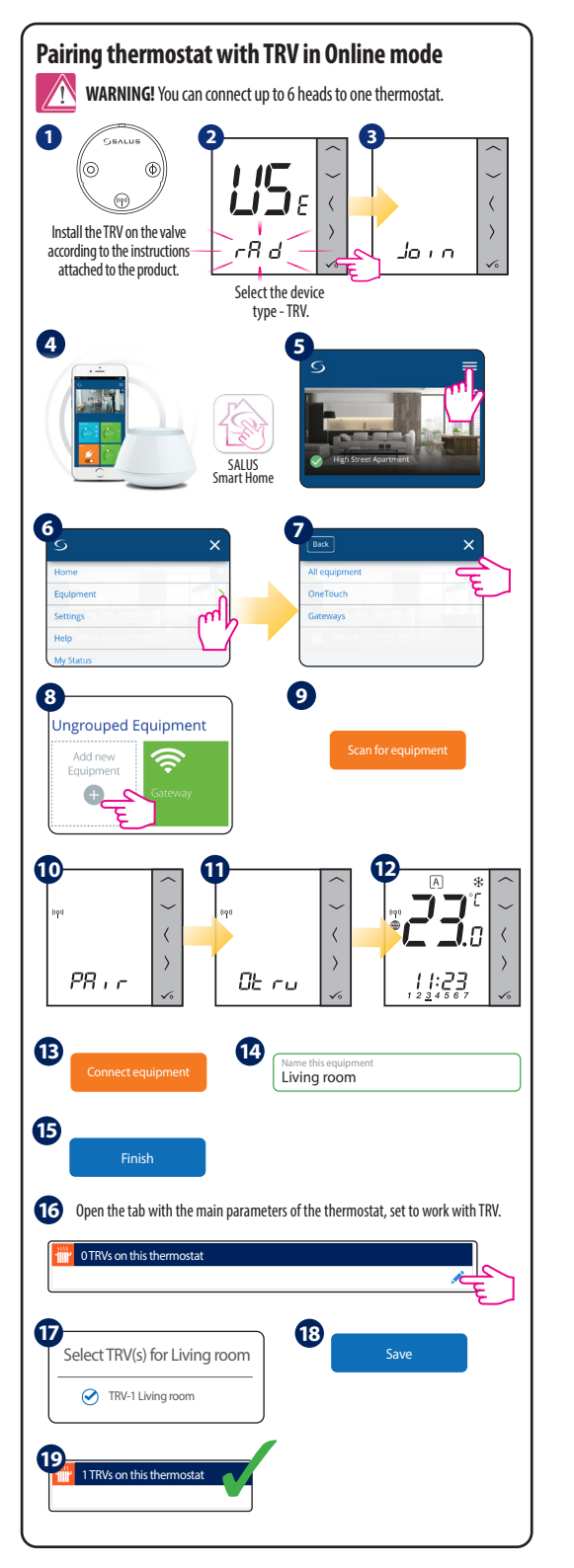

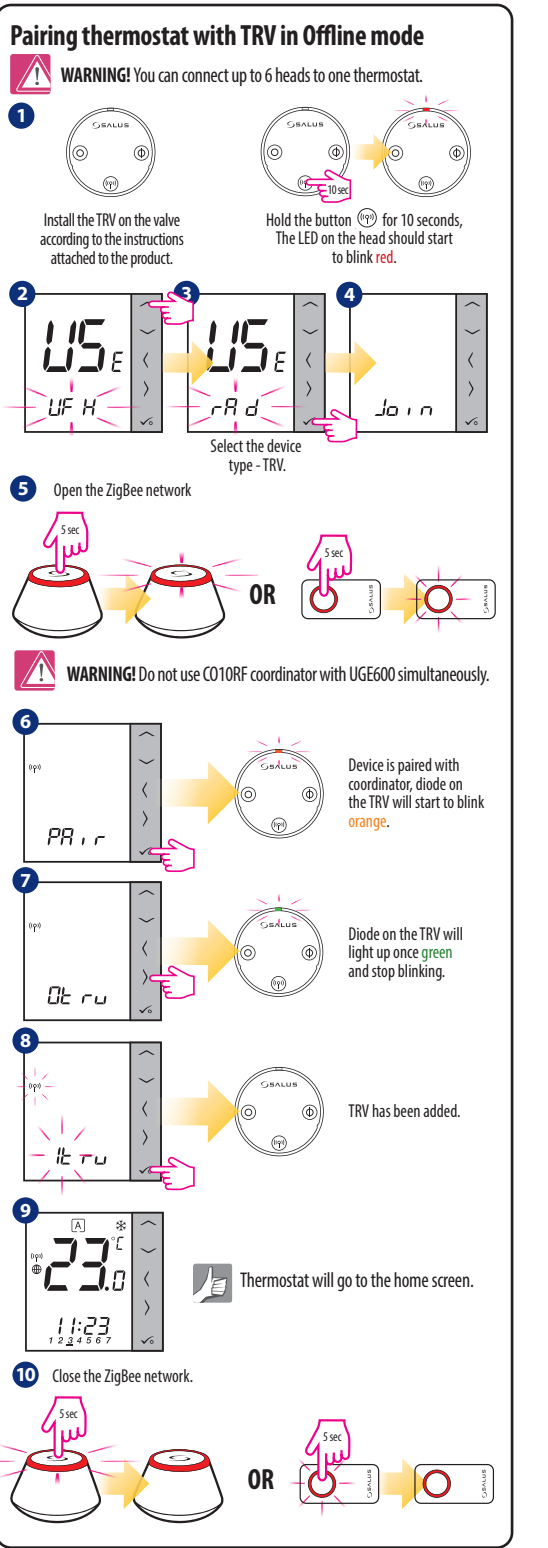

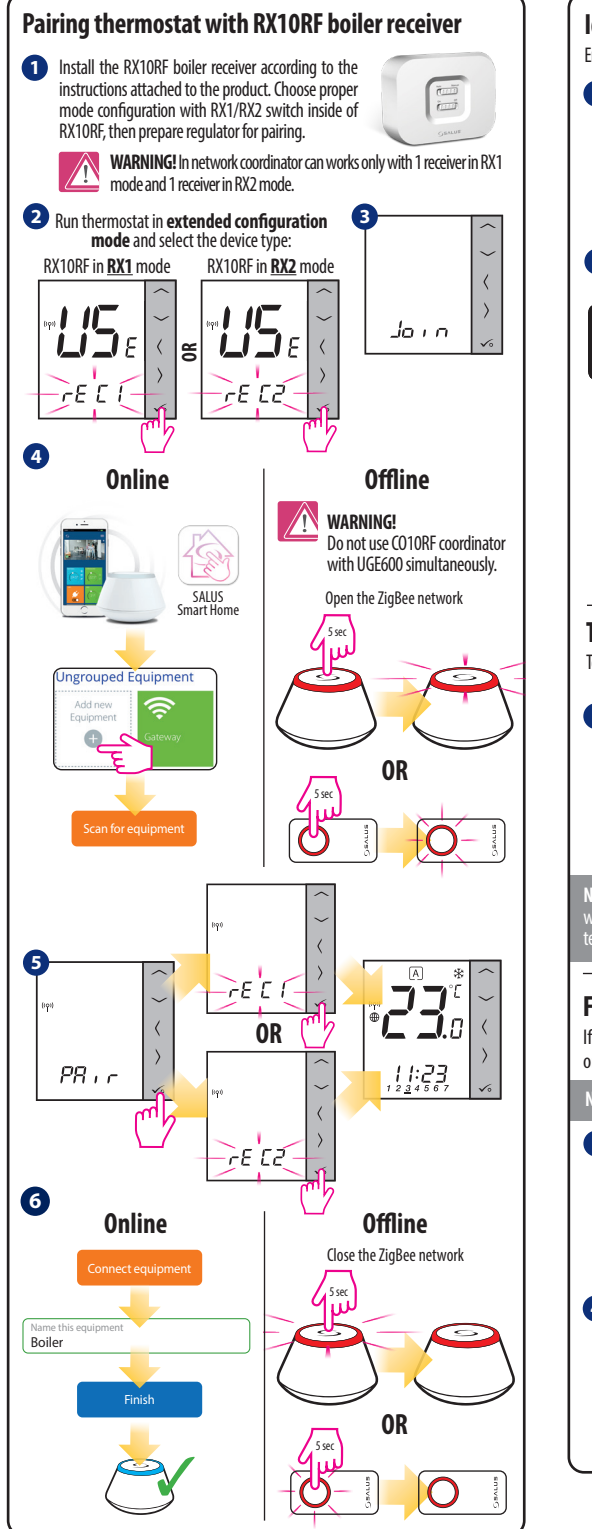

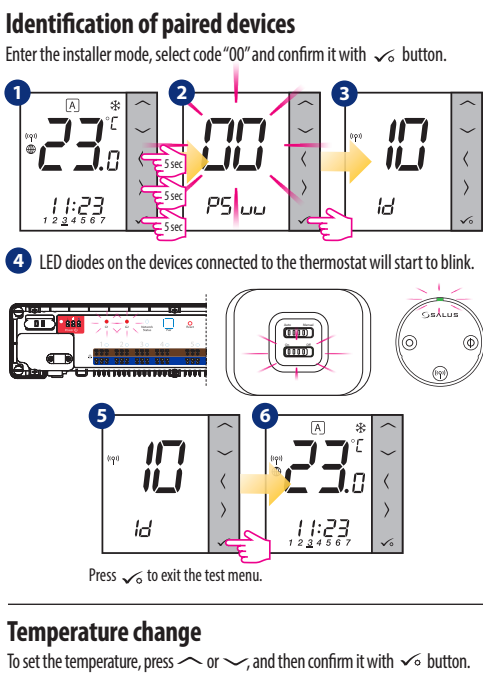

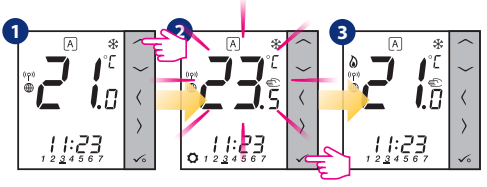

**Note:** If thermostat works in AUTO mode, then the overwritten temperature will be maintained until next program. In manual mode and antifrost mode temperature change is permanent.

## **Factory Reset**

If you have made an error, need to change your thermostat parameters or want to return to the factory settings, please follow steps below.

Note: This action will permanently remove all your settings

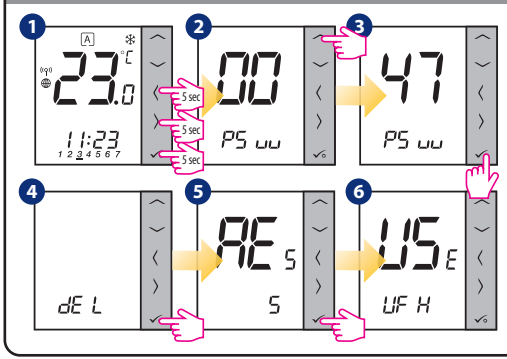

Importer: SALUS Controls plc Salus House, Dodworth Business Park Whinby Road, Barnsley S75 3SP, United Kingdom